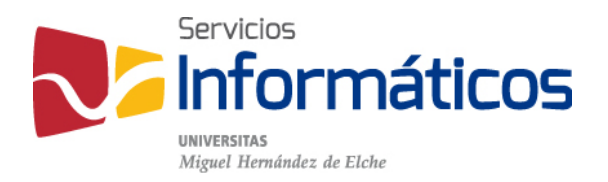

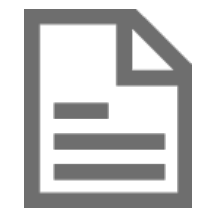

Configuración del correo UMH en diferentes aplicaciones y dispositivos

twitter.com/SI\_UMH facebook.com/ssiiumh youtube.com/ssiiumh

# Configuración del correo UMH en diferentes aplicaciones y dispositivos

| Outlook 2007                  | 3  |
|-------------------------------|----|
| Outlook 2010 y 2013           | 5  |
| iPhone Mail con IOS 7         | 7  |
| Mail con Mac OS X             | 8  |
| Correo electrónico de Android | 12 |

## Outlook 2007

Al iniciar el asistente pulsamos en el botón "Siguiente".

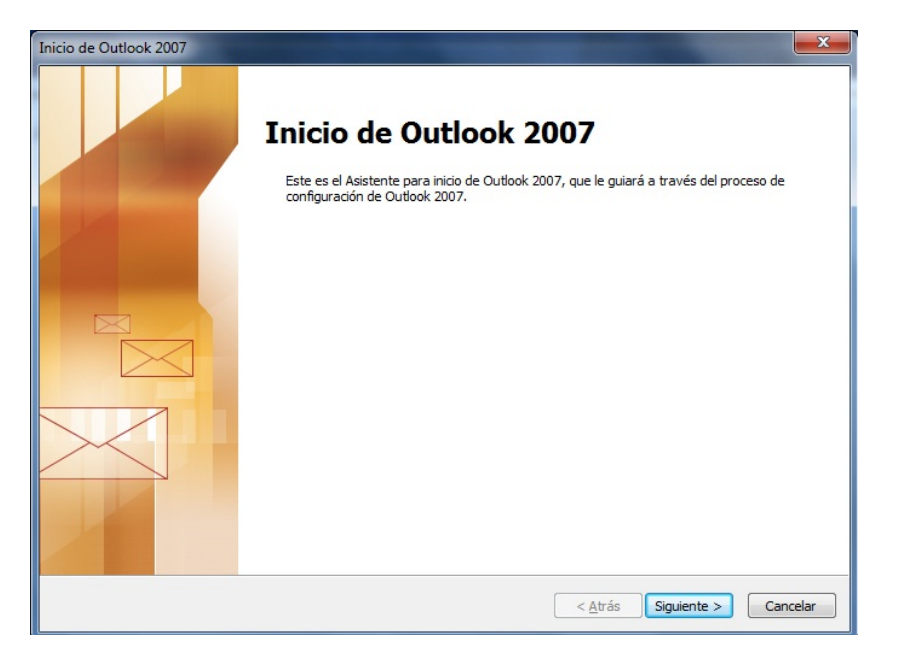

Confirmamos que queremos configurar una cuenta de correo electrónico. Marcamos la opción "Sí" y hacemos clic en "Siguiente".

| Configuración de la cuenta                                                                                                    | ×        |
|----------------------------------------------------------------------------------------------------|----------|
| Cuentas de correo electrónico                                                                                                    | ×        |
| Puede configurar Outlook para conectar con correo electrónico de Internet, Microsoft<br>Exchange u otro servidor de correo electrónico. ¿Desea configurar una cuenta de<br>correo electrónico? |          |
| ● 51                                                                                                    |          |
| © N <u>e</u>                                                                                                    |          |
|                                                                                                    |          |
|                                                                                                    |          |
|                                                                                                    |          |
|                                                                                                    |          |
|                                                                                                    |          |
| < <u>A</u> trás Siguien <u>t</u> e ≻ (                                                                                                    | Cancelar |

En cuanto a los datos de configuración de la cuenta, utilizaremos la siguiente información:

Su nombre: escribimos el nombre para mostrar.

Dirección de correo electrónico: la cuenta de correo UMH usuario@umh.es

Contraseña: contraseña de inicio de sesión en el dominio.

Repita la contraseña: contraseña de inicio de sesión en el dominio.

Y hacemos clic en "Siguiente".

| gregar una nueva cuenta de correo e                                                                    | electrónico                                                                                                    | ×        |  |  |  |
|----------------------------------------------------------------------------------------------------|----------------------------------------------------------------------------------------------------|----------|--|--|--|
| Configuración automática de la<br>Haga clic en Siguiente para poner<br>su cuenta de su proveedor de se | c <b>uenta</b><br>se en contacto con su servidor de correo electrónico y configurar los parámetros<br>rvicios de Internet o del servidor de Microsoft Exchange. | de 🏌     |  |  |  |
| <u>S</u> u nombre:                                                                                     | Nombre Apellido1 Apellido2                                                                                                    |          |  |  |  |
|                                                                                                    | Ejemplo: Yolanda Sánchez                                                                                                    |          |  |  |  |
| Dirección de correo electrónico:                                                                       | usuario@umh.es                                                                                                    |          |  |  |  |
|                                                                                                    | Ejemplo: yolanda@contoso.com                                                                                                    |          |  |  |  |
| Contraseña:                                                                                            | ******                                                                                                    |          |  |  |  |
| Repita la contraseña:                                                                                  | ********                                                                                                    |          |  |  |  |
| Repita la contraseña:<br>Escriba la contraseña proporcionada por su proveedor de servicios Internet.   |                                                                                                    |          |  |  |  |
| Configurar <u>m</u> anualmente las opcion                                                              | es del servidor o tipos de servidores adicionales                                                                                                    |          |  |  |  |
|                                                                                                    | < <u>A</u> trás Siguien <u>t</u> e >                                                                                                    | Cancelar |  |  |  |

Se verifican los datos y pulsamos en "Finalizar.

| Agregar una nueva cuenta de correo electrónico                                                       | ×       |
|----------------------------------------------------------------------------------------------------|---------|
| Búsqueda en línea de la configuración del servidor                                                   | ×       |
| Configuración                                                                                        |         |
| Configurando opciones de servidor de correo electrónico. Esta operación puede tardar varios minutos: |         |
| Establecer conexión de red                                                                           |         |
| Buscar configuración de servidor usuario@umh.es                                                      |         |
| Iniciar sesión en el servidor                                                                        |         |
| Su cuenta de correo electrónico está configurada correctamente para usar Microsoft Exchange.         |         |
| Configurar manualmente las opciones del servidor                                                     |         |
| < <u>A</u> trás Finalizar C                                                                          | ancelar |

# Outlook 2010 y 2013

Si ya tenemos una cuenta configurada, tendremos que hacer clic en la pestaña "Archivo", situada en la parte superior izquierda, y luego en el botón "Agregar cuenta" para invocar la pantalla de configuración de cuenta. Si no tenemos ninguna cuenta de correo electrónico configurada en Outlook, nos aparecerá la pantalla para agregar cuenta al iniciar el programa.

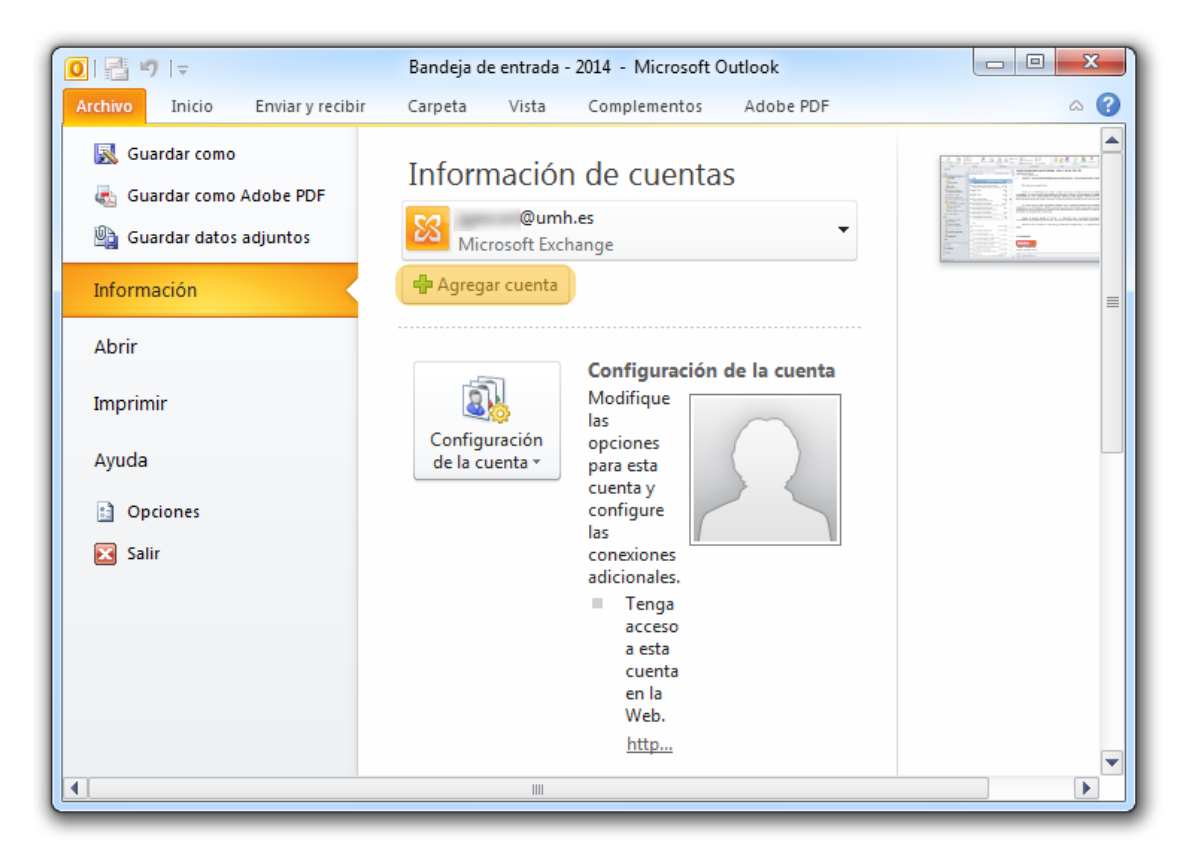

En la pantalla "Agregar nueva cuenta" cumplimentamos los datos y hacemos clic en "Siguiente":

Su nombre: escribimos el nombre para mostrar.

Dirección de correo electrónico: la cuenta de correo UMH usuario@umh.es

Contraseña: contraseña de inicio de sesión en el dominio.

Repita la contraseña: contraseña de inicio de sesión en el dominio.

| Agregar nueva cuenta                                              |                                                                                     | X       |
|-------------------------------------------------------------------|-------------------------------------------------------------------------------------|---------|
| Configuración automática de la<br>Haga clic en Siguiente para con | a cuenta<br>ectar con el servidor de correo y configurar automáticamente su cuenta. | ž       |
| Ouenta de correo electrónico                                      |                                                                                     |         |
| Su nombre:                                                        | Nombre Apellido 1 Apellido 2                                                        |         |
|                                                                   | Ejemplo: Yolanda Sánchez                                                            |         |
| Dirección de correo electrónico:                                  | usuario@umh.es                                                                      |         |
|                                                                   | Ejemplo: yolanda@contoso.com                                                        |         |
| Contraseña:                                                       | *****                                                                               |         |
| Repita la contraseña:                                             | *****                                                                               |         |
|                                                                   | Escriba la contraseña proporcionada por su proveedor de acceso a Internet.          |         |
|                                                                   |                                                                                     |         |
| 🔘 Mensajería de texto (SMS)                                       |                                                                                     |         |
|                                                                   |                                                                                     |         |
| 🔿 Configurar manualmente las                                      | opciones del servidor o tipos de servidores adicionales                             |         |
|                                                                   |                                                                                     |         |
|                                                                   | < Atrás Siguiente > C                                                               | ancelar |
|                                                                   |                                                                                     |         |

Se verifican los datos y pulsamos en "Finalizar.

| Agregar nueva cuenta                                                                                 | ×                   |
|----------------------------------------------------------------------------------------------------|---------------------|
| iFelicidades!                                                                                        | ×                   |
| Configuración                                                                                        |                     |
| Configurando opciones de servidor de correo electrónico. Esta operación puede tardar varios minutos: |                     |
| <ul> <li>Establecer conexión de red</li> </ul>                                                       |                     |
| <ul> <li>Buscar configuración de servidor</li> <li>@umh.es</li> </ul>                                |                     |
| <ul> <li>Iniciar sesión en el servidor</li> </ul>                                                    |                     |
| La cuenta de correo electrónico está configurada correctamente.                                      |                     |
| Configurar manualmente las opciones del servidor                                                     | Agregar otra cuenta |
| < Atrás                                                                                              | Finalizar Cancelar  |

### iPhone Mail con IOS 7

Vamos a Ajustes y pulsamos en "Correo, contactos, calend." Y en el apartado "Cuentas" pulsamos en "Añadir cuenta".

| ••••• Tuenti 🗢 13:04 🛛 669 | 6 💶 +  | •••• Tuenti 🗢 13:04 🛛 66%                        | •  |
|----------------------------|--------|--------------------------------------------------|----|
| Ajustes                    |        | Ajustes Correo, contactos, calen                 | d. |
| G Código                   | >      |                                                  |    |
| Privacidad                 | \<br>\ | CUENTAS                                          |    |
| <b>U</b> Privacidad        | -      | iCloud<br>Correo, Contactos, Calendarios y 5 más | >  |
| C iCloud                   | >      | Hotmail<br>Correo, Calendarios, Recordatorios    | >  |
| Correo, contactos, calend. | >      | Gmail<br>Correo, Calendarios, Notas              | >  |
| Notas                      | >      | Correct                                          | >  |
| Recordatorios              | >      | Coneo                                            |    |
| C Teléfono                 | >      | Correo                                           | >  |
| O Mensajes                 | >      | Añadir cuenta                                    | >  |
| FaceTime                   | >      | Obtonor datas Na                                 |    |

Ahora pulsamos en el logotipo de Exchange y nos solicita los datos de la cuenta. En el campo "Correo" debes introducir tu dirección de correo electrónico UMH, en "Contraseña" tu contraseña de inicio de sesión en el dominio y para la "Descripción" puedes introducir lo que desees para identificar la cuenta de correo. Una vez introducidos los datos, pulsamos en "Siguiente".

| ●●●○○ Tuenti 🗢 13:04 🖲 66% 💽 + | ●●●○ Tuenti <b>奈 13:05 0</b> 67% |
|--------------------------------|----------------------------------|
| Correo Añadir cuenta           | Cancelar Exchange Siguiente      |
|                                |                                  |
| 🔼 iCloud                       | Correo nombreusuario@umh.es      |
|                                | Contraseña •••••••               |
| E 🛛 Exchange                   | Descripción UMH                  |
| Google                         |                                  |
| 0                              | QWERTYUIOP                       |
| YAHOO!                         | ASDFGHJKLÑ                       |
| Aol                            |                                  |
|                                |                                  |
| Outlook.com                    | 123  espacio intro               |

Se verifican los datos introducidos y se muestra una pantalla en la que podemos seleccionar los servicios que queremos tener disponibles. Pulsamos en "Guardar" y la cuenta queda configurada.

| ●●●○○ Tuenti 죽 | 13:05         | õ 67% 💼 + | ●●●○○ Tue | enti ᅙ | 13:06    | O 67% 💼 <del>/</del> |
|----------------|---------------|-----------|-----------|--------|----------|----------------------|
| Cancelar       | Exchange      | Siguiente | Cancel    | ar     | Exchange | Guardar              |
|                |               |           |           |        |          |                      |
| Correo         | nombreusuaric | @umh 🗸    |           | Correo |          |                      |
| Contraseña     | •••••         | ~         |           | Contac | tos      |                      |
| Descripciór    | n UMH         | ~         |           | Calend | arios    |                      |
|                |               |           |           | Record | atorios  |                      |
|                |               |           |           | Notas  |          |                      |
|                |               |           |           |        |          |                      |
|                |               |           |           |        |          |                      |
|                |               |           |           |        |          |                      |
|                |               |           |           |        |          |                      |

### Mail con Mac OS X

Si aún no tenemos ninguna cuenta configurada en Mail, al iniciar el programa nos aparecerá esta pantalla de configuración donde debemos especificar un nombre para mostrar, nuestra dirección de correo UMH y la contraseña de inicio de sesión en el dominio y hacemos clic en el botón "Continuar".

|       | Bienvenido a Mail                                                                      |
|-------|----------------------------------------------------------------------------------------|
| m     | Este asistente le guiará a través de los pasos para<br>configurar su cuenta de correo. |
| 3     | Para comenzar, rellene la información siguiente:                                       |
| 2     | Nombre: Nombre Apellido                                                                |
| 34    | Dirección de correo: usuario@umh.es                                                    |
| Kil   | Contraseña: ••••••                                                                     |
| CORER | ING Standard                                                                           |
|       |                                                                                        |

Automáticamente se conecta con el servidor de correo electrónico y podemos marcas las casillas de verificación de "Contactos" y "Calendarios" si deseamos disponer también de estos 2 servicios sincronizados. Hacemos clic en el botón "Crear" y la cuenta queda configurada en Mail.

|           | Resumen de la cuenta                                                                                                    |
|-----------|----------------------------------------------------------------------------------------------------|
| some site | Mail ha encontrado una cuenta de servidor para la dirección<br>de correo proporcionada. La siguiente cuenta se configurará<br>en su ordenador: |
| 2 2       | Tipo de cuenta: Exchange                                                                                                    |
| 21        | Nombre completo: Nombre Apellido                                                                                                    |
| 5         | Dirección de correo: usuario@umh.es                                                                                                    |
| COPERING  | Dirección del servidor: mail.umh.es<br>Configurar también: Contactos<br>Calendarios                                                            |
| )         | Cancelar Retroceder Crear                                                                                                    |

Si ya tenemos una cuenta de correo electrónico configurada en Mail, para poder añadir una nueva accederemos a las preferencias de Mail, que se encuentran en el menú superior "Mail", o pulsando las teclas comando (cmd) y la coma (,).

| Ś | Mail       | Archivo                        | Edición  | Visuali | zae |
|---|------------|--------------------------------|----------|---------|-----|
| _ | Acer       | rca de Mail                    |          |         | 1   |
|   | Pref       | erencias                       |          | ж,      |     |
|   | Envi       | ar opinión                     | sobre Ma | il      |     |
|   | Serv       | icios                          |          | ►       |     |
|   | Ocu        | ltar Mail                      |          | жΗ      |     |
|   | Ocu<br>Mos | <b>ltar otros</b><br>trar todo |          | ₹жН     |     |
|   | Salir      | de Mail                        |          | жQ      |     |

Nos aparece el panel de preferencias y, si la pestaña "Cuentas" no se encuentra seleccionada por defecto, hacemos clic sobre ella.

| 00                  | Cuentas                           |                                       |
|---------------------|-----------------------------------|---------------------------------------|
| General Cuentas RSS | Correo no deseado Tipos y colores | Visualización Redacción Firmas Reglas |
| Cuentas             | Información de cu                 | enta Buzones Avanzado                 |
| Exchange            | Tipo de cuenta:                   | Exchange                              |
|                     | Descripción:                      | Umh                                   |
|                     | Dirección de correo:              | usuario@umh.es                        |
|                     | Nombre:                           | Nombre Apellido                       |
|                     | Servidor interno:                 | mail.umh.es                           |
|                     | Servidor externo:                 | mail.umh.es                           |
|                     | Nombre de usuario:                | usuario                               |
|                     | Contraseña:                       |                                       |
|                     | Servidor de correo saliente:      | Umh (Exchange) +                      |
|                     |                                   | ✔ Utilizar sólo este servidor         |
|                     |                                   |                                       |
|                     |                                   |                                       |
|                     |                                   |                                       |
| + -                 |                                   | (?)                                   |
|                     |                                   |                                       |
|                     |                                   |                                       |

Para añadir una cuenta debemos hacer clic en el botón con el signo más (+) que aparece en la esquina inferior izquierda y nos aparece la pantalla de configuración de cuenta.

| Ceneral Cuentas | S Correo no deseado Tipos y colores Visualización Redacción Firmas Reglas           Añadir cuenta           Este asistente le guiará a través de los pasos para configurar una cuenta adicional.           Para comenzar, rellene la información siguiente:           Nombre:         umh           Dirección de correo:         usuaio@ejemplo.com           Contraseña: |
|-----------------|----------------------------------------------------------------------------------------------------|
| ?               | Cancelar Retroceder Continuar                                                                                                    |

Si por cualquier motivo necesitáramos configurar la cuenta de forma manual, estos son los datos que deberíamos introducir: tipo de cuenta Exchange, una descripción que nos ayude a identificar la cuenta, el servidor de correo entrante es mail.umh.es, el usuario es tu dirección de correo electrónico UMH y la contraseña de inicio de sesión en el dominio.

|         | Servidor de correo entrante              |
|---------|------------------------------------------|
| $\sim$  | Tipo de cuenta: 🛞 Exchange 🛟             |
| 3 [ :   | Descripción: UMH                         |
| 2       | Servidor de correo entrante: mail.umh.es |
| 3       | Nombre de usuario: usuario@umh.es        |
| JALL OF | Contraseña:                              |
| CURERUM | Configurar también: Contactos            |
|         | Cancelar Retroceder Continua             |

Pulsamos en el botón "continuar" y nos aparece un resumen de la cuenta. Pulsamos el botón "Crear" y la cuenta queda configurada correctamente.

|         | Resumen de la cue  | nta                        |
|---------|--------------------|----------------------------|
|         | Descripción de l   | a cuenta: UMH              |
| 5       | MIL                | Nombre: Nombre Apellido    |
| 5       | Dirección d        | e correo: usuario          |
| 3       | Nombre de          | e usuario: usuario @umh.es |
| 2       | Servidor de correo | entrante: mail.umh.es      |
| 101     | R                  | SSL: activada              |
|         | Servidor de correo | saliente: mail.umh.es      |
|         |                    | SSL: activada              |
| CURERIN |                    | Conectar cuenta            |
|         | Cancelar           | Retroceder                 |

#### Correo electrónico de Android

Si aún no tenemos ninguna cuenta configurada en la aplicación de correo electrónico, al iniciar la app aparecerá la pantalla de para añadir una cuenta. Si ya tenemos una cuenta configurada, tendremos que pulsar el botón de ajustes de nuestro teléfono y pulsar en "Añadir Cuenta".

Entonces nos aparece una pantalla donde introducimos nuestra dirección de correo electrónico UMH y la contraseña de inicio de sesión en el dominio.

Pulsamos en el botón "Siguiente".

| 3 . 28%                                                                          | 11:07 |  |  |
|----------------------------------------------------------------------------------|-------|--|--|
| < 🞯 Configurar email                                                             |       |  |  |
| Puede configurar correo electrónico para<br>la mayoría de cuentas en pocos pasos |       |  |  |
| usuario@umh.es                                                                   |       |  |  |
| ••••••                                                                           |       |  |  |
| Mostrar contraseña                                                               |       |  |  |
| Enviar mensaje de correo electrónico desde esta cuenta por defecto               |       |  |  |
|                                                                                  |       |  |  |
| Config manual Siguiente                                                          |       |  |  |

Ahora tenemos que pulsar en el tipo de cuenta Microsoft Exchange ActiveSync. En la siguiente pantalla de ajuste del servidor Exchange vemos una advertencia de seguridad y pulsamos en "Continuar". Ahora se nos muestra una pantalla informativa de activación en la que pulsaremos "Aceptar".

| 🗊 🔏 28% 📕 11:07                                                                                                    | 28% 11:07                                                                                                    | 28% 11:08                                                                                                    |
|----------------------------------------------------------------------------------------------------|----------------------------------------------------------------------------------------------------|----------------------------------------------------------------------------------------------------|
| < 🞯 Añadir cuenta de correo electró.                                                                                                    | < 🞯 Ajustes del servidor Exchange                                                                                                    | < 🞯 Ajustes del servidor Exchange                                                                                                    |
| <ul> <li>Añadir cuenta de correo electró.</li> <li>¿Qué tipo de cuenta?</li> <li>Cuenta POP3</li> <li>Cuenta IMAP</li> <li>Microsoft Exchange ActiveSync</li> </ul> | Ajustes del servidor Exchange<br>Dirección de correo electrónico<br>Usuarre @umh.es<br>Dominio\nombre de usuario<br>Advertencia de seguridad<br>Se han detectado problemas con<br>el certificado de seguridad de este<br>sitio<br>El certificado procede de una<br>autoridad de confianza<br>Cancelar Ver Continuar<br>Usar conexión segura (SSL) | Ajustes del servidor Exchange<br>Activación<br>Al activar esta aplicación acepta<br>el almacenamiento,<br>procesamiento y uso de algunos<br>de datos de su dispositivo<br>(identificador único de<br>dispositivo y nombre del<br>modelo) por parte de Samsung,<br>para informar de la activación de<br>esta aplicación a los cedentes de<br>licencia del propio software. Los<br>datos que Samsung posea serán<br>tratados estrictamente conforme<br>a la directiva de privacidad de<br>Samsung, que está disponible en<br>www.samsung.com. ¿Continuar? |
|                                                                                                    | Usar certificado de cliente                                                                                                    |                                                                                                    |
|                                                                                                    | Certificado de cliente                                                                                                    | S Cancelar Aceptar                                                                                                    |
|                                                                                                    | ID de dispositivo móvil                                                                                                    | Siguiente                                                                                                    |

Se realiza la comprobación de los ajustes y si fuera necesario especificar los diferentes parámetros de forma manual, debemos configurarlo de la siguiente forma:

Dirección de correo electrónico: la cuenta de correo UMH usuario@umh.es

Dominio\nombre de usuario: indicamos umhnet\ usuario

Contraseña: la de inicio de sesión en el dominio

Servidor Exchange: correo.umh.es

Marcamos la opción de usar SSL.

Y pulsamos en el botón "Siguiente".

| 28% 11:08                         | ▲ 4 <sup>G</sup>                  | ➡ <sup>46</sup> / <sub>4</sub> ∠ 26% ■ 11:18 |  |
|-----------------------------------|-----------------------------------|----------------------------------------------|--|
| < 🞯 Ajustes del servidor Exchange | ✓ ၴ Ajustes del servidor Exchange | <b>&lt; 🞯</b> Ajustes del servidor Exchange  |  |
| Dominio\nombre de usuario         | Dirección de correo electrónico   | Dominio\nombre de usuario<br>umhnet\usuario  |  |
|                                   | usuario@umh.es                    |                                              |  |
| Contraseña                        | Dominio\nombre de usuario         | Contraseña                                   |  |
|                                   | umhnet\usuario                    | ••••••                                       |  |
| S Comprobación                    | Contraseña                        | Servidor Exchange                            |  |
| Comprobando los ajustes           | •••••                             | correo.umh.es                                |  |
| del servidor entrante             | Servidor Exchange                 | Vsar conexión segura (SSL)                   |  |
| Cancelar                          | correo, umh.es                    | Usar certificado de cliente                  |  |
| Certificado de cliente            | Vsar conexión segura (SSL)        | Certificado de cliente                       |  |
| ID de dispositivo móvil           | Usar certificado de cliente       | ID de dispositivo móvil                      |  |
|                                   | Certificado de cliente            |                                              |  |
| Siguiente                         | ID de dispositivo móvil           | Siguiente                                    |  |

Ahora sólo falta marcar los servicios que deseamos sincronizar y pulsamos en "Siguiente". Damos un nombre a la cuenta e indicamos el nombre para mostrar, y pulsamos en "Hecho".

| <b>`</b>                                 | ÷1∎ 10.00    |
|------------------------------------------|--------------|
| Configuración completada                 |              |
| Su cuenta está configurada<br>usarla,    | y lista para |
| Nombre de cuenta                         |              |
| Umh                                      |              |
| Tu nombre                                |              |
| Usuario@umh.es                           |              |
| Establecer como cuenta<br>predeterminada |              |

Hech

Añadir cuenta

| +                                     |        | Ŝ∎        | 09:59 |  |
|---------------------------------------|--------|-----------|-------|--|
| Ajustes de la cuenta                  |        |           |       |  |
| Seleccionar los items<br>sincronizar. | s que  | desea     |       |  |
| Sincronizar correo el                 | ectrór | nico      | V     |  |
| Sincr. SMS                            |        |           | V     |  |
| Sincronizar contacto                  | s      |           | V     |  |
| Sincronizar calendario                |        |           | V     |  |
| Sincr. tareas                         |        |           |       |  |
| Actualizar correo                     |        |           |       |  |
| <b>Días para sincronizar</b><br>I día | emai   | I         |       |  |
|                                       |        |           |       |  |
| Atrás                                 |        | Siguiente |       |  |
| = 1                                   | $\geq$ | ÷         |       |  |

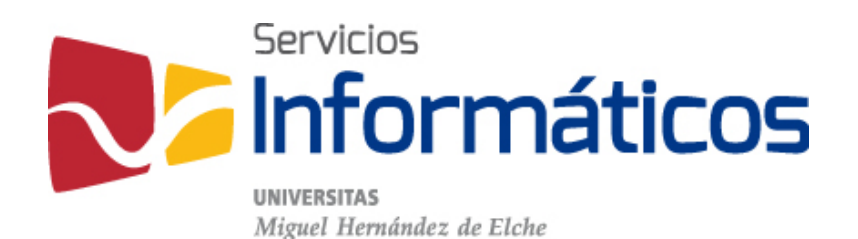

Avda. de la Universidad s/n Edificio Hélike 03202 Elche (Alicante)

96 665 8668 servicios.informaticos@umh.es si.umh.es

twitter.com/SI\_UMH facebook.com/ssiiumh youtube.com/ssiiumh